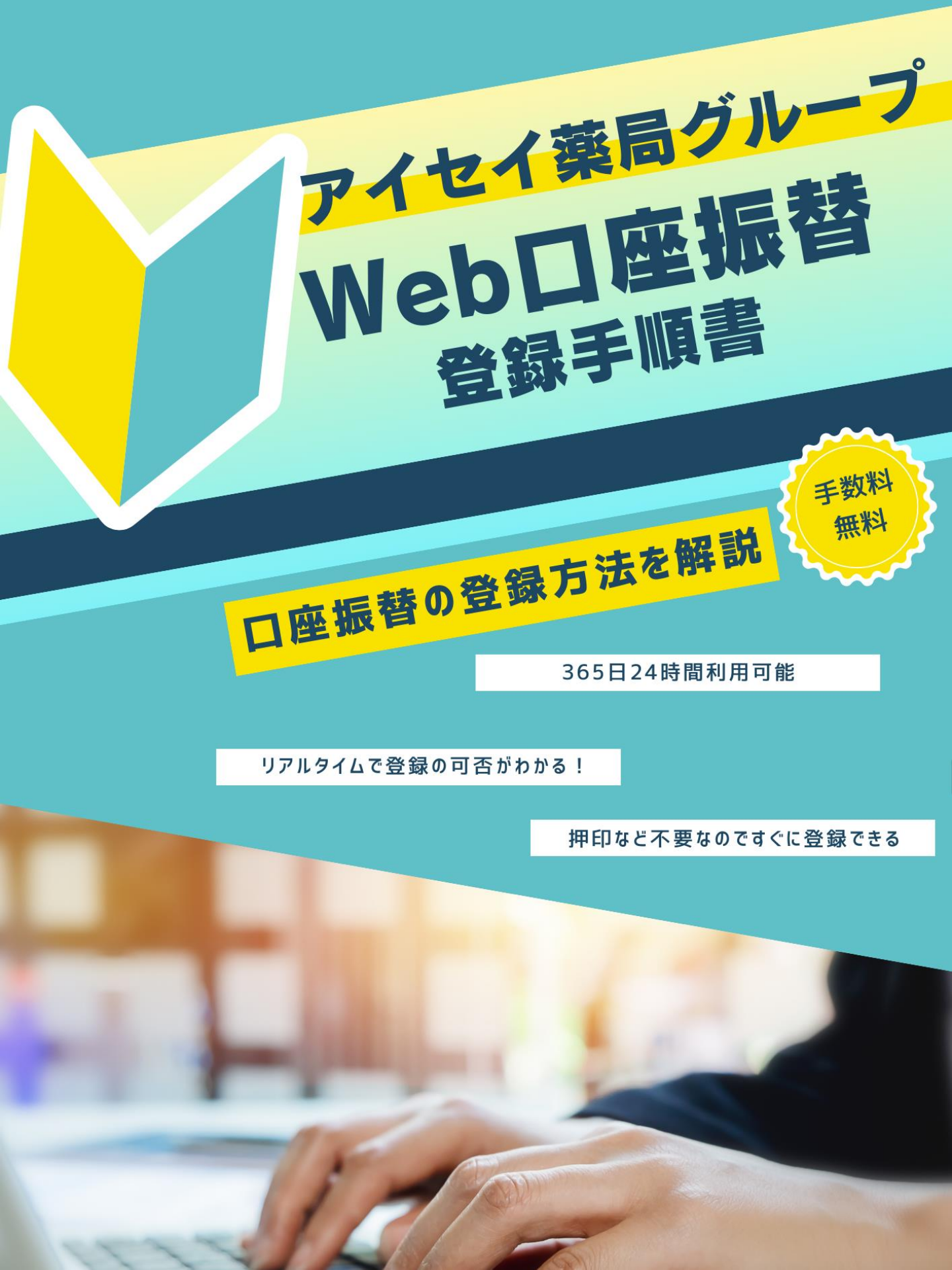

# 1. お手続きに始める前に

Web口座振替とは、ご自身で口座振替申込み手続きをインターネットからできる サービスです。

その場で登録の可否がわかり、締切日までに手続き完了した場合は、次月から 窓口負担金がご指定の口座より引き落としが可能になります。

### お手続きを始める前に下記をご準備ください

- ① 担当店舗から受領した用紙【アイセイ薬局グル−プWeb口座振替申し込みフォーム】
  ⇒用紙に記載のある『顧客番号』『患者様氏名(漢字)』『患者様氏名(カナ)』をご入力いただきます
- 患者様の生年月日
- ③ 登録する金融機関口座情報 ⇒ ご本人確認のため暗証番号も必要になります

#### 〈ご利用いただける方〉

- ・キャッシュカードをお持ちの方、又はインターネットバンキング
  (モバイルバンキング)契約がある方
- ・お手続きをされる方ご自身で個人のメールアドレスをお持ちの方

#### 〈手数料〉

引き落としにあたって、手数料は一切かかりません

#### 〈注意事項〉

- ・ガラケー(フィーチャーフォン)からのお申込みはできません
- ・みずほ銀行を振替口座として登録・変更される場合は、みずほダイレクト認証 (みずほダイレクトへの契約が必要)のみとなります
- ・365日24時間ご利用いただけますが、毎月第4日曜日23:00~月曜日9:00、
  四半期(1月/4月/7月/10月)のメンテナンス時期はご利用いただけません
- ・登録完了した月の次月から引き落とし開始となるために、毎月1回入力の締切日があります

# 2. 登録画面へのアクセス

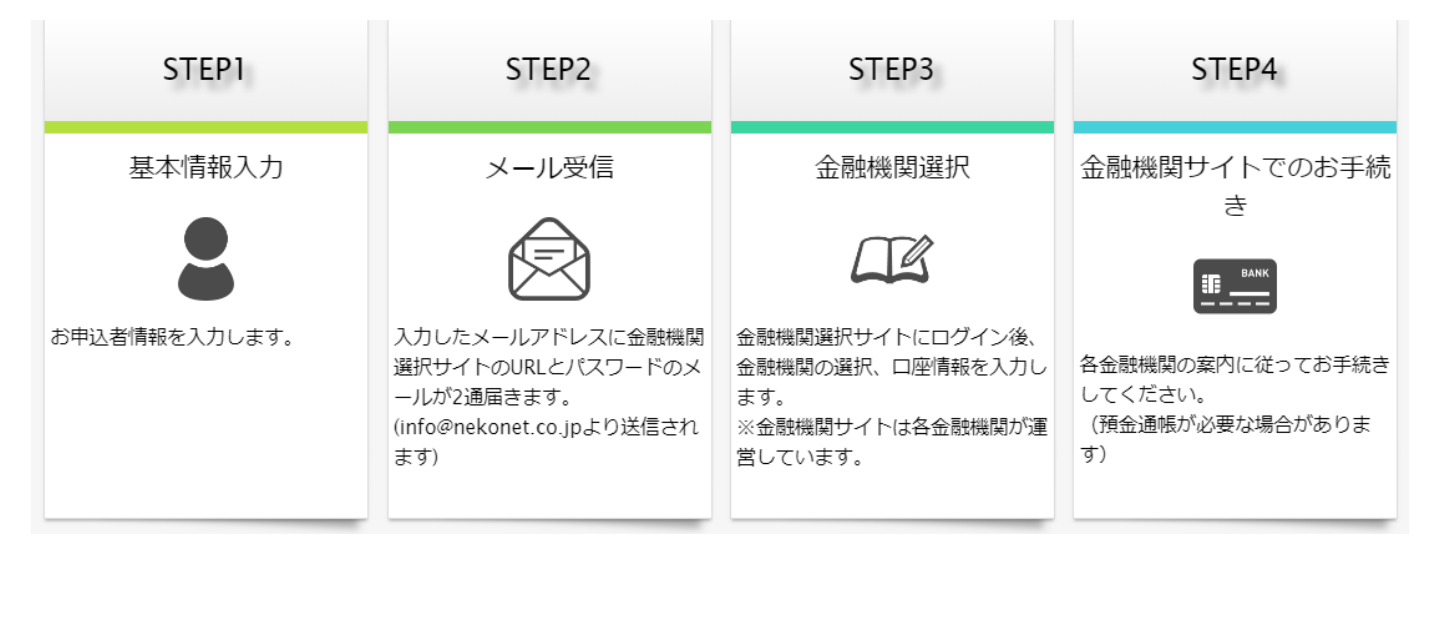

1

窓

### 下記へアクセスしてください。最初に当社ホームページの 口座振替のページに遷移します。

URL https://www.aisei.co.jp/netkoufuri/

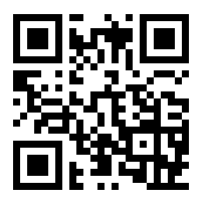

|                                                                                                    | 薬局サービス・店舗検索 | 取り組み |
|----------------------------------------------------------------------------------------------------|-------------|------|
| 口負担金の口座振替について                                                                                                    |             |      |
| 在宅患者様又は施設に入居中の患者様につきましては、窓口負担金をご登録いただいた金融機関ロ座から振替指定日<br>(毎月20日 ※金融機関休業日の場合は翌営業日)に自動引き落としが可能です。<br>申込み方法は、Web口座振替受付サービスにてお手続きが可能です。<br>ロ座振替をご希望の方で店舗からのご案内を受けておられない方は、担当店舗へお申し出下さい。                                                                                                    |             |      |
| Web <b>ロ座振替のお手続きを開始する [2</b> ]<br>Webロ座振替 登録手順書は <u>こちら</u>                                                                                                    |             |      |
| Web口振振替受付サービスとは<br>ロ座振替申込み手続きをインターネットからできるサービスです。<br>書類作成や届出印が不要で、郵送や窓口持参の手間なく、手軽に特定の金融機関からの振替口座の設定が可能となり<br>ます。<br>メインターキットでの放射様で新しい場合は、口座遊覧取着をのが年込みも可能です。口座遊び成着をお注しいたしますので、器座様へお申し出下さい、<br>「協会様」は年期内(使得意意が属り「一ビス)を得んでいる回答<br>メネットロ画酵数がサービスとながほってターー転去はい様料でもサービスです。<br>みずはファクター転去社の「お客をきの知人情報編」「読すをブライバシーガリシー」は <u>こちら</u> からご確認ください。<br>ネアイセイ運用のプライバシーガリシーは <u>こちら</u> からご確認ください。 |             |      |
| 登録〜引き落としまでの流れ<br>STEP                                                                                                    |             |      |

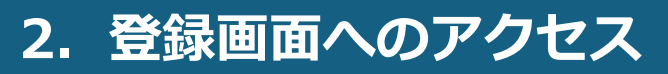

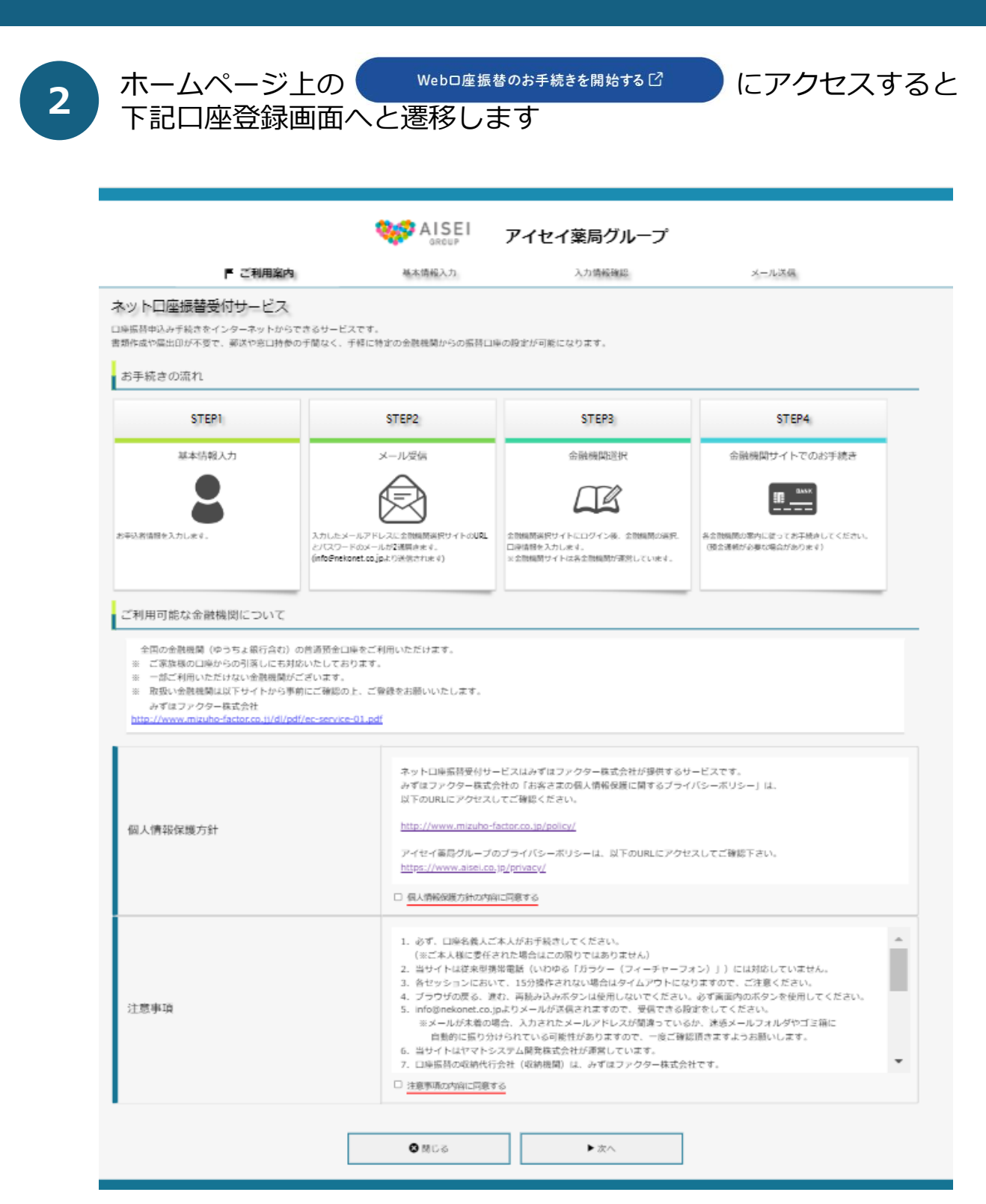

\_\_\_\_\_

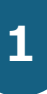

### 『個人情報保護方針』と『注意事項』を確認し、内容に同意する場合は チェックボックスにチェックを入れ、『次へ』を押します

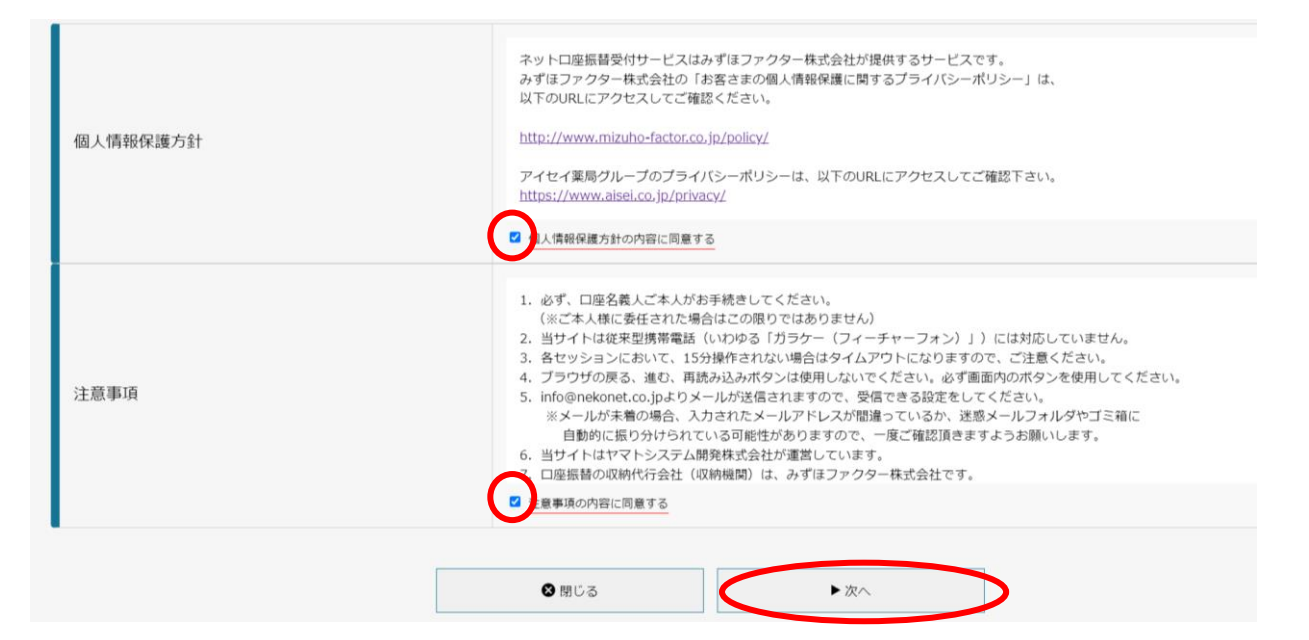

2

### 店舗から受領した【アイセイ薬局グループWeb口座振替申し込みフォーム】 に記載してある通りに基本情報を入力し、『次へ』を押します

| 基本情報入力                                           |                                                                        |
|--------------------------------------------------|------------------------------------------------------------------------|
| お申込者(口座名義人)の情報を入力してくださ<br>※氏名がアルファベット表記の方は、全角アルフ | い。<br>アベットで患者様名(漢字・全角アルファベット) を入力してください。                               |
| ▼当サイトで使用できない文字について                               |                                                                        |
| 顧客番号(14桁) 【必須】                                   | 0001000023456 半 <sub>角数字</sub> 顧客番号: <b>14</b> 桁                       |
| 患者様名(漢字・全角アルファベット) 【必須】                          | 愛生 太郎 全角 患者様名の                                                         |
| 患者様名(カナ)【必須】                                     | アイセイ  タロウ  全角カナ  ・漢字    ・カナ  ・カナ                                       |
| 患者様生年月日【必須】                                      | 2004 × 年 01 × 月 01 × 日                                                 |
| 入力者メールアドレス【必須】                                   | ・・・・。・・・・・・      Web口座振替サービスの手続き        ・・・・。・・・・・・      をされる方のメールアドレス |
|                                                  | ▲ 戻る                                                                   |

| 入力情報確認                                                                                |                                                                                           |                                                                                                    |
|---------------------------------------------------------------------------------------|-------------------------------------------------------------------------------------------|----------------------------------------------------------------------------------------------------|
| ∖力内容をご確認ください。<br>€託者名 :株式会社 アイセイ薬<br>項客番号:00050000077777                              | 馬                                                                                         |                                                                                                    |
| 患者様名(漢字・全角アルファ^                                                                       | ベット) 愛生 太郎                                                                                |                                                                                                    |
| 患者様名(カナ)                                                                              | アイセイ タロウ                                                                                  | 7                                                                                                    |
| 患者様生年月日                                                                               | 2004年01月01                                                                                | B                                                                                                    |
| 入力者メールアドレス                                                                            |                                                                                           |                                                                                                    |
| 注意事項                                                                                  | 当画面を印刷、<br>※ <u>印</u> 刷に関する<br>※ <u>メール受信</u> に                                           | もしくはスクリーンショットを取得してください。<br><u>注意事項</u><br>ついての注意                                                                                                    |
|                                                                                       | 上記内容で開<br>「メール送信」ボタンオ<br>▼戻る                                                              | 調達いなければ、「メール送信」ボタンを押してください。<br>を押すと、入力したメールアドレス宛に2通のメールが送信されます。                                                                                                   |
| メール送信ボタ                                                                               | 上記内容で間<br>「メール送信」ボタンイ<br>▲戻る<br>ンを押した後、                                                   | 調違いなければ、「メール送信」ボタンを押してください。<br>を押すと、入力したメールアドレス宛に2通のメールが送信されます。                                                                                                   |
| メール送信ボタ<br>P <mark>イセイ薬局グル・</mark><br>が届きます<br>(1通目:登録⁄<br>※メールが届か<br>迷惑メールフ          | LEDPBで開<br>「メール送信」ボタンイ<br>マンを押した後、<br>ープロ座振替受け<br>ページアドレス、                                | aguvathat、「メール送信」ボタンを押してください。<br>を押すと、入カレたメールアドレス宛に2通のメールが送信されます。<br>付担当(info@nekonet.co.jp)から2通<br>2通目:パスワード)<br>アイテムに入っていないかをご確認くだ                              |
| メール送信ボタ<br>P <mark>イセイ薬局グル・</mark><br>が届きます<br>(1通目:登録<br>※メールが届か<br>迷惑メールフ<br>『閉じる』を | LEDPBで開<br>「メール送信」ボタンイ<br>マンを押した後、<br>ープロ座振替受<br>ページアドレス、<br>かない場合<br>オルダや削除済ご<br>押し、メールを | <sup>調</sup> 違いなければ、「メール送信」ボタンを押してください。<br>を押すと、入カレたメールアドレス宛に2通のメールが送信されます。<br><b>付担当</b> (info@nekonet.co.jp)から2通<br>2通目:パスワード)<br>アイテムに入っていないかをご確認くだ<br>を確認します。 |

メール内のURLをクリックして金融機関選択サイトへ接続します。
 1.ゴ通目に記載されているログインする為のお客様番号、2通目に記載されているログインパスワードでログインします。
 3.画面の案内に則って、手続を進めてください。

```
この画面では、手続きはまだ完了していません。
```

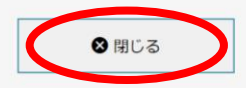

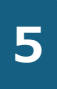

### 登録したメールアドレスに〈 info@nekonet.co.jp 〉より2通メールが 届きます。1通目に記載されているURL にアクセスし、お手続きページ に進んでください。

アイセイ薬局グループ 口座振替受付担当 <info@nekonet.co.jp> 完先:: 2024/02/09 (金) 12:39 愛生 花子 様 この度は口座振替のお申し込みをいただき、誠にありがとうございます。 以下のURLより、口座振替のお手続きをお願いいたします。 ※CのURLの有効期限は、メール送信時より24時間となります。 WEDグインに必要なパスワードは、別メールにてお知らせいたします。 ※このURLの有効期限は、メール送信時より24時間となります。 URLが無効となった場合には、再度弊社サイトから手続きしてください。 <u>https://jpn01.safelinks.protection.outlook.com/?url=https%3A%2F%2Fweb-koufuri.test.data-sec-</u> sx.com%2Fwebgw.m%2FJogin.action%3Frn%3DYT G1aQIPjS7yRcEYQZTWw%26rd%3DaVEmXJBobx7MMSByvHG Qxg&data=05%7C02%7Ceara%40aisei.co.jp%7C01cab2ee4e0485814dd08dc2920abcb%7C0da6ccc895fe4351a6a9faf2376e1585%7C0%7C

ala 2#40/abstr.C03/part/c01/cad2/eterevels/3/a 1440/add2/22/2040/b/r/C04ad4Ctc95/1ee/3/abstr/ad2/70e1/303/r/C0/8/ 0%7C638434067498230678%7CUnknown%7CTWFpbGZsb3d8eyJWJjoiMC4wLjAwMDAiLCJQ/ijoiV2LuMZtILCJBTil61 k1haWwiLCJXVCI6Mn0%3D%7C0%7C%7C%7C%7C&sdata=y%2FDoJmljQX8ddzcSPnyZHvAEPRmg8%2Ft%2Bouvunv X4KFU%3D&reserved=0

#### 顧客番号(上記URLの入力画面上では『お客様番号』と表示されています):9999999999

※本メールに覚えのない場合、本メールを破棄してください。※ご不明な点や質問がございましたら、下記お問い合わせ窓口までご連絡ください。

アイセイ薬局グループ 口座振替受付担当 【お問合せ先】 customer\_net@aisei.co.jp 【受付時間】月曜~金曜 10:00~17:00 休業日/土曜・日曜・祝日・お盆・年末年始

※このメールは送信専用のため、返信はできません。

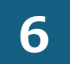

### 2通目にはログインパスワードが記載されています。

アイセイ薬局グループ 口座振替受付担当 <info@nekonet.co.jp> <sub>宛先:</sub> ⊙ ←

←URLをクリック

愛生 花子 様

ප

『【Web口座振替受付】登録のご案内』でご案内したURLにログインするパスワードをご案内します。

パスワード:0eab8b54

※本メールに覚えのない場合、本メールを破棄してください。 ※ご不明な点や質問がございましたら、下記お問い合わせ窓口までご連絡ください。

?注意事項

このパスワードはワンタイムパスワードであり、1回に限り利用可能なパスワードです。 ?また、パスワードの有効期限はメール受信時より24時間です。 パスワードが無効となった場合には、再度最初の「Web口座振替受付サービス」 からお手続きをお願いいたします。

------アイセイ薬局グループ 口座振替受付担当 【お問合せ先】 customer\_net@aisei.co.jp 【受付時間】月曜~金曜 10:00~17:00 休業日/土曜・日曜・祝日・お盆・年末年始

※このメールは送信専用のため、返信はできません。

- ・このパスワードはワンタイムパスワードであり、1回に限り利用可能な パスワードです
   ・このパスワードの有効期限は、メール受信時から24時間です
- ・無効となった場合は、最初から登録し直しください

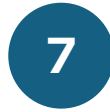

1通目のURL からお手続きページに進み、顧客番号と 2通目のメールで届いたパスワードを入力して「ログイン」を押します。

### ログイン

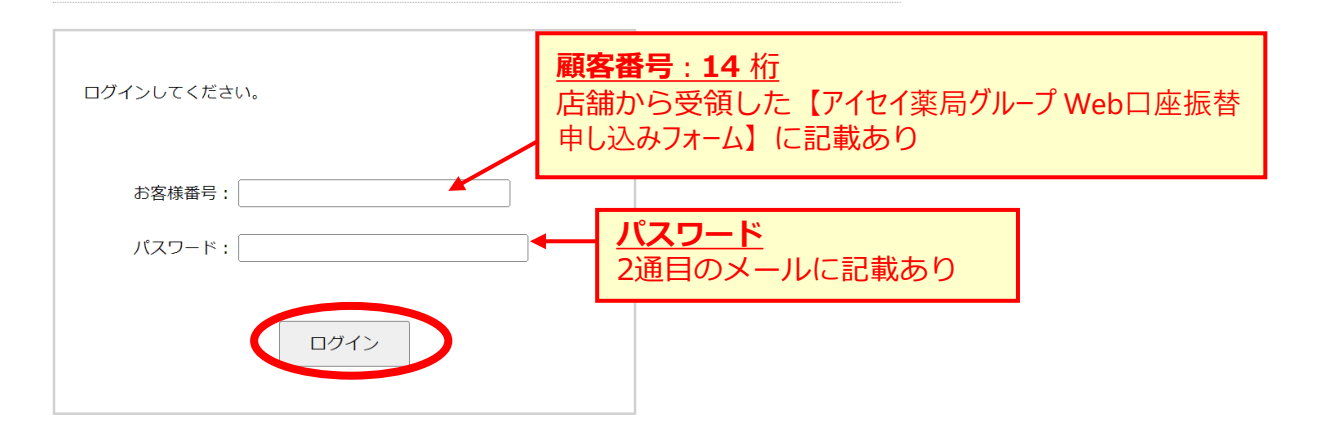

| 注意事項                                                                                                    |  |
|----------------------------------------------------------------------------------------------------|--|
| ・パスワード入力は、大文字と小文字を区別します。<br>・パスワードを忘れてしまった場合はもう一度新規登録手続を行ってください。<br>・お客様番号を忘れてしまった場合は、サービス提供会社様にお問合せください。<br>・ブラウザの「更新」や「戻る」ボタンを押すとエラーになる場合があります。<br>エラーが発生した場合は、お手数ですが手続をやり直してください。 |  |

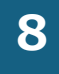

内容を確認して、「次へ」を押します。

### お客様情報確認

以下の情報に誤りがなければ、『次へ』ボタンを押して、申込お手続きを開始してください。

| お客様番号   | 00050000077777                  |
|---------|---------------------------------|
| 契約者氏名   | 愛生花子                            |
| メールアドレス | $\cdots \cdots @ \cdots \cdots$ |

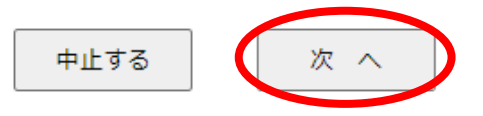

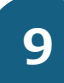

登録する口座の金融機関を選択してください

#### 金融機関選択

ブラウザの「戻る」や「×」ボタンは使わないでください。 お手続きが正常に完了しない場合があります。

ご利用になる金融機関を選択してください。

| みずほ銀行   |  |
|---------|--|
| 三菱UFJ銀行 |  |
| 三井住友銀行  |  |
| りそな銀行   |  |
| 埼玉りそな銀行 |  |

上記以外の金融機関をご利用になる場合、以下よりご利用の金融機関をお選びください。

信用金庫はこちら

J A バンク 農業協同組合はこちら

+

#### 利用可能金融機関一覧

ア行

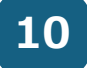

口座情報を入力し、「次へ」を押します

口座情報入力

ブラウザの「戻る」や「×」ボタンは使わないでください。 お手続きが正常に完了しない場合があります。

お引落口座の情報を入力し、『次へ』ボタンを押してください。 以下の入力項目については、キャッシュカードまたは通帳をご参照ください。

| 金融機関名 | 三菱UFJ銀行                   |
|-------|---------------------------|
| 店番号   | 012 半角数字3桁 例)123          |
| 預金種別  | 普通 🗸                      |
| 口座番号  | 1234567 半角数字7桁 例)1234567  |
| 口座名義人 | アイセイ タロウ 全角カタカナ 例) ヤマトタロウ |

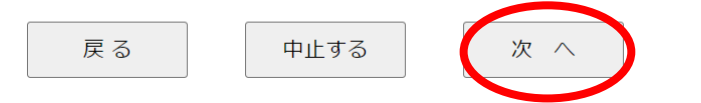

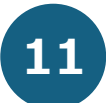

入力内容に誤りがないか確認し、「金融機関へ」を押します。

金融機関でお手続きを進めてください

各金融機関のお申し込みページでは、「通知」「送信」「収納機関に戻る」など最終ページに 表示されるボタンを必ず押下してください。お手続きが正常に完了しない場合があります。

以下の内容でよろしければ、『金融機関へ』ボタンを押して、金融機関のお申込画面に進んでください。

| 契約者氏名   | 愛生 太郎       |
|---------|-------------|
| メールアドレス | ·····@····· |
|         |             |
| 金融機関名   | 三菱UFJ銀行     |
| 店番号     | 012         |
| 預金種別    | 普通          |
| 口座番号    | 123****     |
| 口座名義人   | アイセイ タロウ    |

これより先は、三菱UFJ銀行サイトへ遷移します。 金融機関サイトのご案内に従って、登録を完了させてください。 ※金融機関によっては、登録を完了させるために「収納機関に戻る」等のボタンを押す必要があります

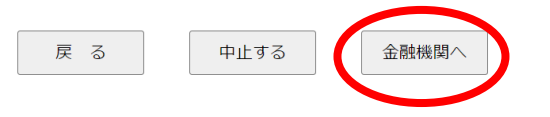

12

各金融機関でのお手続きの画面に遷移します。

〈各金融機関のお手続き〉

- ・各金融機関の申し込みページでは、最終ページに表示されている『通知』 『送信』『ログアウト』などの<u>ボタンは必ず押して</u>ください。 最終ページに表示されているボタンを押さないと、口座振替登録が正常に完了 しない場合があります。
- ・手続きには銀行のキャッシュカードの暗証番号の入力が必要です。通知に記 載してある最終残高を入力しなければならない金融機関もあります。
- ・暗証番号は口座名義人の本人確認のために必要となっております。金融機関 システム内でのみ使用され、弊社にはこの情報は届きませんのでご安心く ださい。

※各金融機関のサイトでのお手続きに関してご不明な点がございましたら、 各金融機関へお問合せ下さい

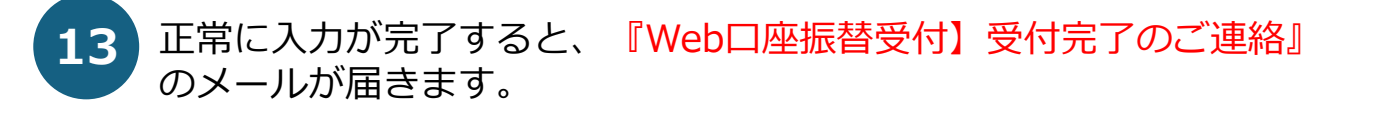

#### ※正常にお手続きが出来なかった場合

『Web口座振替受付】再登録のお願い』のメールが届きますので、 再度最初からお手続きをしてください。

# 4. 登録締切日

締切日時までに『Web口座振替受付】受付完了のご連絡』のメールを受信し お手続きが正常に完了した方は、次月からご指定の口座より引き落としが 開始となります。

※締切日は【アイセイ薬局グループ Web口座振替申し込みフォーム】に記載がございます。

↓ アイセイ薬局グループ Web口座振替申し込みフォーム

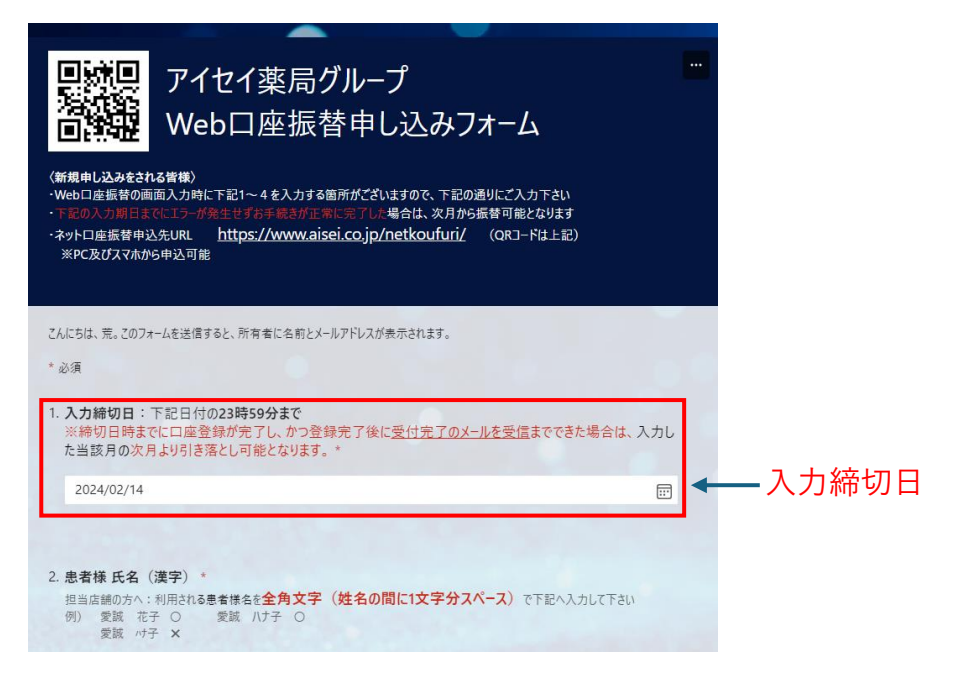

### 例)入力締切日:5月27日 23時59分の場合

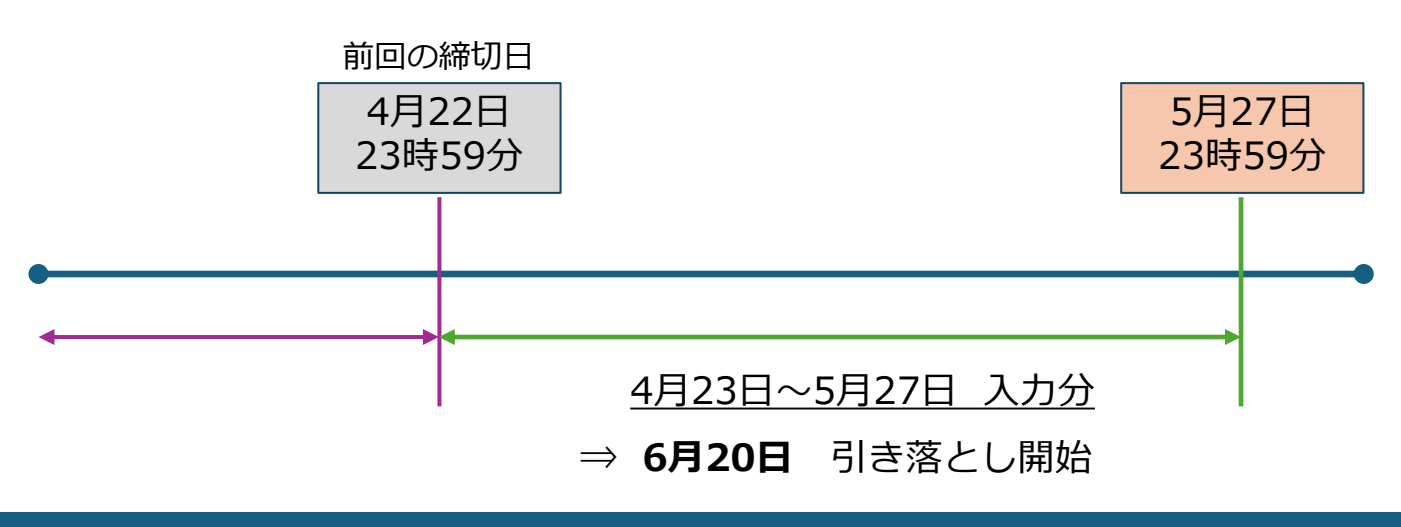

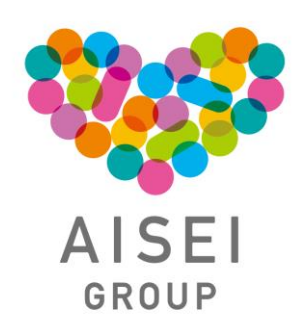

| 〈お問合せ先〉           |                                                                      |
|-------------------|----------------------------------------------------------------------|
| アイセイ薬局            | グループ 口座振替担当者                                                         |
| 【お問合せ先】<br>【受付時間】 | customer_net@aisei.co.jp<br>月曜~金曜 9:00~17:00<br>休業日:土曜・日曜・祝日・お盆・年末年始 |